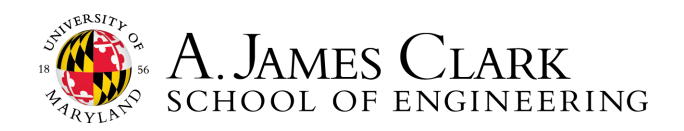

## Resume Reviews on Handshake

Sign up for your Handshake account by visiting <u>umd.joinhandshake.com</u>. Log in using your umd.edu email. Upload your resume to your profile. Before, uploading, use our resume writing tips: <u>go.umd.edu/ECSResumeHandout.</u>

**Please note**: Engineering Career Services will review the first resume you upload to Handshake and make suggested changes through the system. You will only be able to submit one resume for review through Handshake, unless otherwise stated in the comments you receive. However, you are always welcome to visit 1131 Martin Hall M-F 8:30am-4:30pm for drop-in resume reviews or schedule a resume review appointment through Handshake.

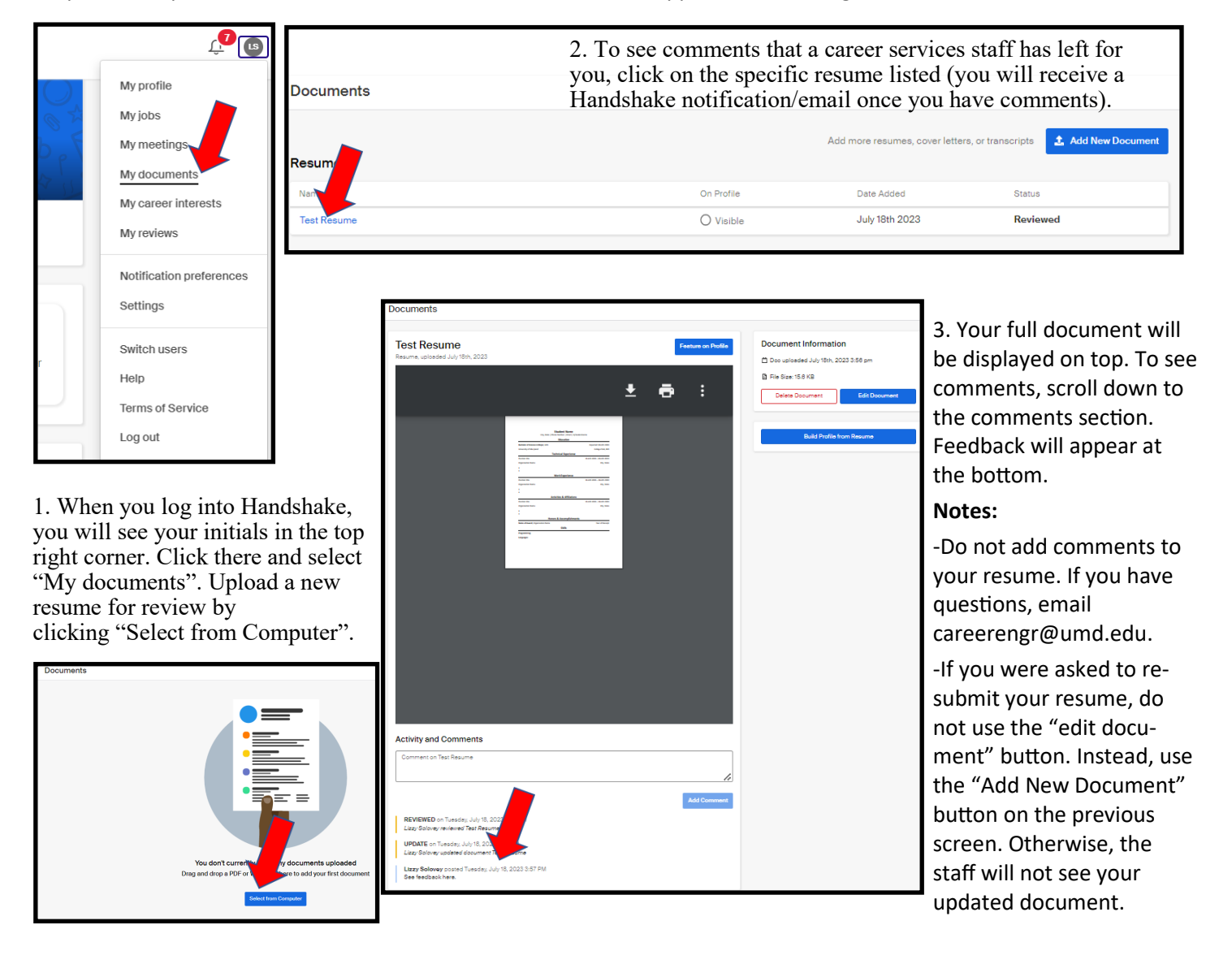